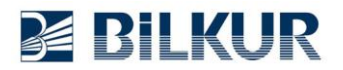

## Newland MT90 Serisi Android El Terminallerinde Yazılımsal Barkod Okuyucu Tetikleme Ayarları

Newland MT90 serisi Android el terminallerinde barkod tarama işlemi fiziksel tuşlar ile yapılabileceği gibi istenildiğinde tüm ekranların üzerinde istenilen konuma yerleştirilebilen ve taşınabilen bir uygulama olarak ayarlanarak kullanılabilir.

Bu atama işleminin yöntemi için aşağıdaki adımları uygulayınız.

**1)** Aşağıdaki ekranda ok işareti ile gösterilen bölümü yukarı kaydırarak **Uygulamalar** penceresini açın.

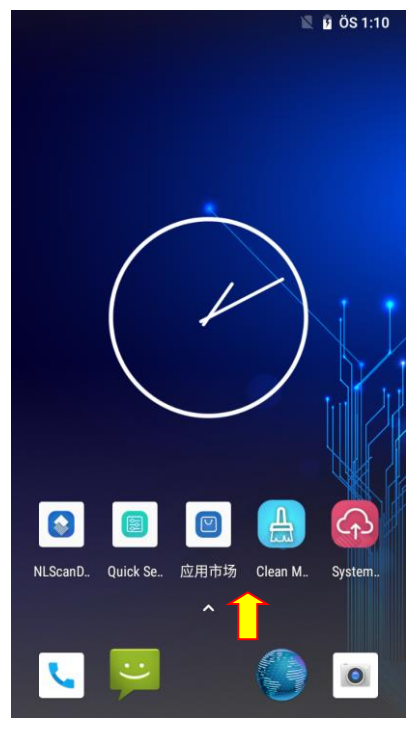

Uygulamalar penceresinin ekran görüntüsü aşağıdadır.

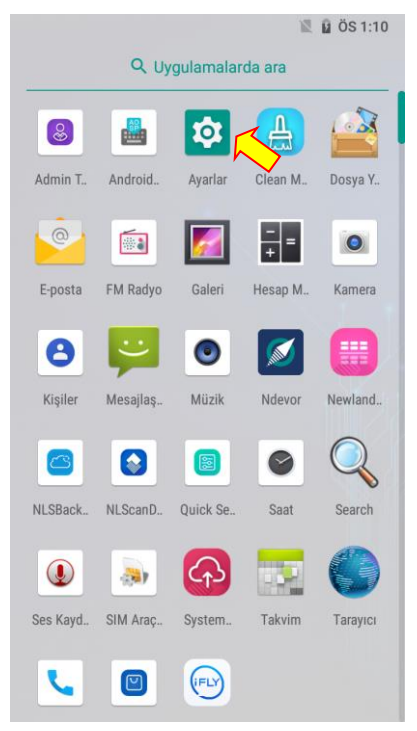

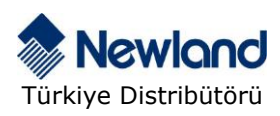

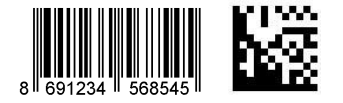

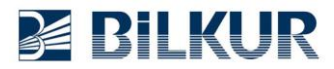

**2)** Uygulamalar penceresindeki **Ayarlar** simgesini tek tıklayarak çalıştırın. Ayarlar penceresinin ekran görüntüsü aşağıdadır.

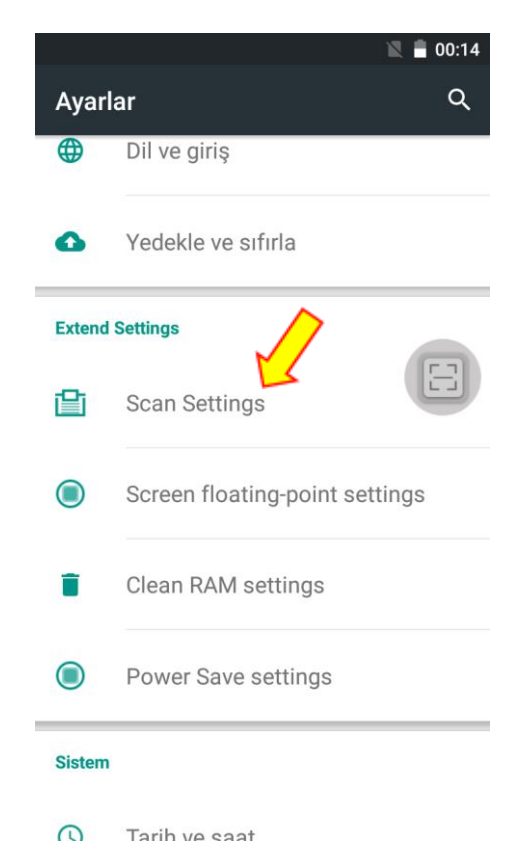

3) Ayarlar penceresindeki **Extended Settings** seçeneğini tek tıklayarak çalıştırın. Scan Settings penceresinin ekran görüntüsü aşağıdadır.

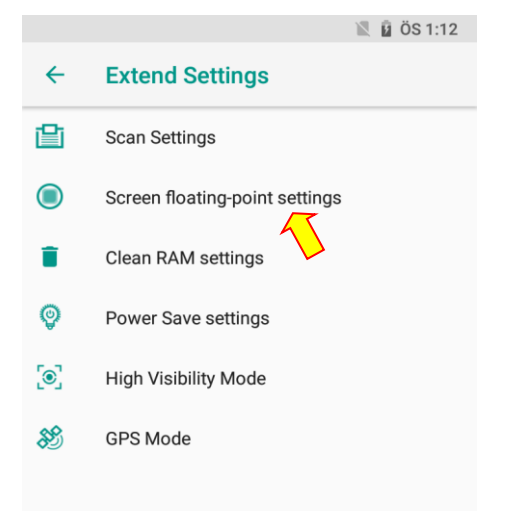

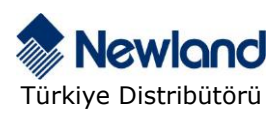

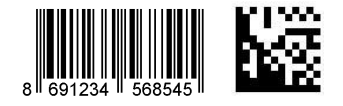

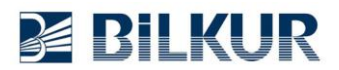

**4)** Yukarıdaki pencerede **Screen Floating-point setting** seçeneğini tek tıklayın. Screen Floating-point setting ekran görüntüsü aşağıdadır.

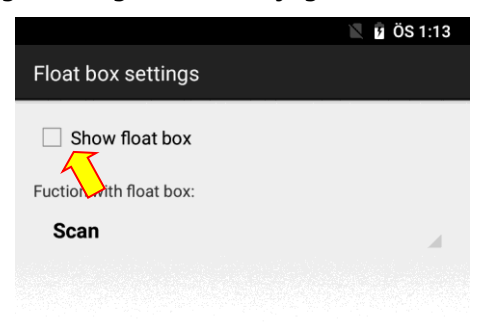

- 5) Yukarıdaki pencerede;
- a) Show float box seçeneğini işaretleyin.
- b) Fuction with float box: seçeneğini Scan olarak belirleyin.

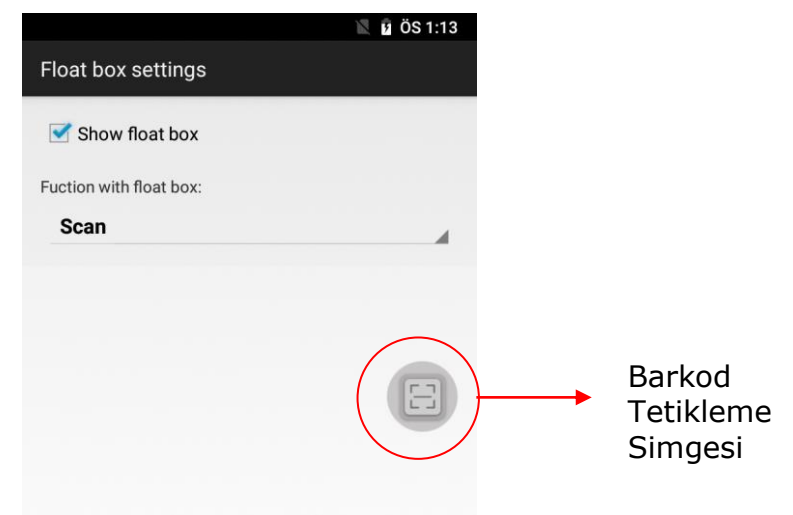

Geri düğmesini tıklayarak tüm pencerelerden çıkış yapın.

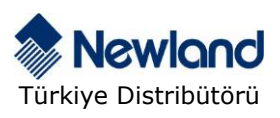

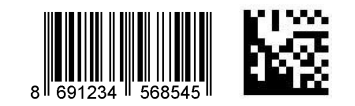

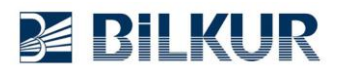

Barkod okuyucu tetikleme uygulama simgesi aşağıdaki gibi açık olan tüm uygulamaların üzerinde duracaktır.

İstenildiğinde bu simge tek tıklanarak barkod okuma işlemi yapılacaktır.

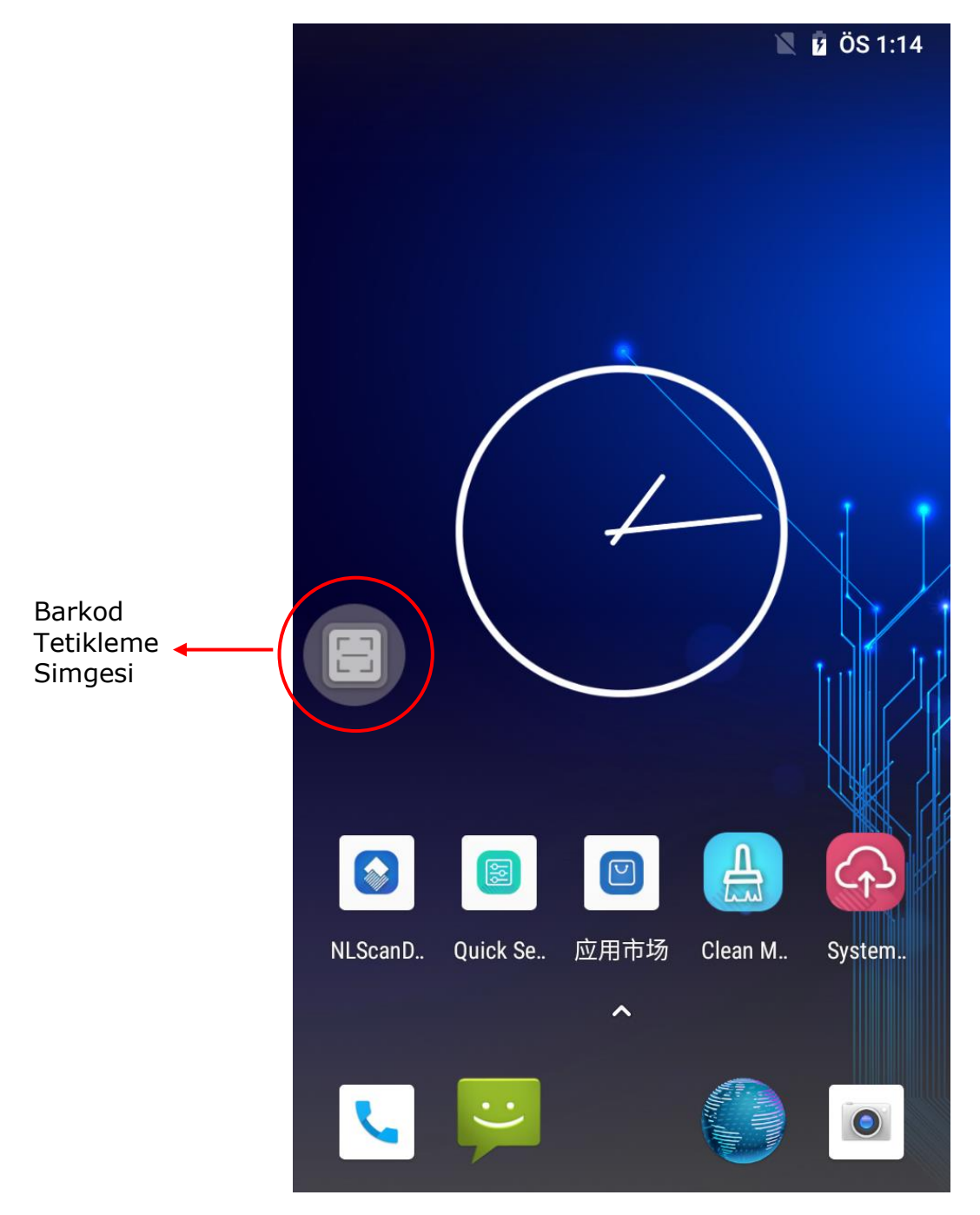

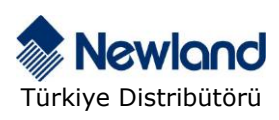

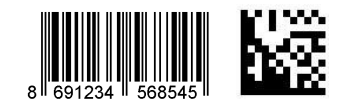